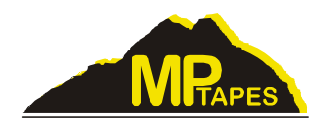

## Installation & Setup

- 1. Copy VeriTape.exe and win2k\_winxp to your PC.
- 2. Connect the VeriTape scanner to your PC with the USB cable provided.
- 3. You will see on your PC the Found New Hardware Wizard.
- 4. Question: Can Windows connect to Windows Update to search for software? Select Yes, this time only.
- Question: What do you want the wizard to do? Select Install from a list of specific locations. Select Include this location in the search: Enter the location of the file win2k\_winxp on your PC.
- 6. After the file is found you will see the message: The software you are installing for this hardware has not passed Windows Logo testing to verify its compatibility with Windows. Select Continue Anyway.
- 7. After the installation is complete create a VeriTape icon on your desktop.
- Start VeriTape. If you see a message in the box at the bottom of the VeriTape screen LTO Reader not Found – still looking, select File, then select the Com port to which the scanner is connected.
- 9. Exit VeriTape. Restart VeriTape and you are now ready to scan cartridges.

To download the VeriTape user manual go to <a href="https://www.mptapes.com/veritape">www.mptapes.com/veritape</a>

To download the newest version of VeriTape go to <a href="https://www.mptapes.com/veritape">www.mptapes.com/veritape</a>